# **11Mbps Wireless LAN Card**

**User's Manual** 

© 2002 All rights reserved. No part of this document may be reproduced or transmitted in any form or by any means, electronic or mechanical, for any purpose, without the express written permission of the seller.

#### Disclaimer

Information in this document is subject to change without notice. The material contained herein is supplied without representation or warranty of any kind. The seller therefore assumes no responsibility and shall have no liability of any kind arising from the supply or use of this document or the material contained herein.

#### Trademarks

Microsoft and Windows are registered trademarks of Microsoft Corporation. All other trademarks mentioned in this document are the property of their respective owners.

Rev: 01 April 2003

# Contents

| About This Manual                                           | III |
|-------------------------------------------------------------|-----|
| Chapter 1 Introduction                                      | 1   |
| Wireless LAN Basics                                         | 2   |
| Local Area Network (LAN).                                   | 2   |
| <u>Ad-Hoc Mode</u>                                          | 2   |
| Infrastructure Mode                                         | 3   |
| <u>Roaming</u>                                              | 4   |
| Chapter 2 Installing the Wireless LAN Card                  | 5   |
| System Requirements                                         | 6   |
| Installing Wireless LAN Driver and Software                 | 7   |
| Part 1: Installing Driver                                   | 7   |
| Part 2: Installing Software                                 | 9   |
| Chapter 3 Using Wireless LAN Utility                        | 11  |
| Accessing Vendor's Wireless LAN Utility                     |     |
| Notice When Assessing Wireless LAN Utility under Windows XP | 14  |
| Configuration                                               |     |
| <u>Available Wireless Networks</u>                          |     |
| <u>Available Profiles</u>                                   |     |
| <u>WEP Settings</u>                                         |     |
| Advanced Configuration                                      |     |
| Status                                                      |     |
| Statistics                                                  |     |
| About                                                       |     |
| Chapter 5 Windows XP Wireless Zero Configuration Utility    |     |
| Connecting to an Access Point or Wireless LAN Card          |     |
| Viewing Wireless Connection Status                          |     |
| Configuring Your Wireless Properties                        |     |
| Chapter 6 Uninstalling the Wireless LAN Card                |     |
| Uninstalling the Wireless LAN Card Software                 |     |
| Removing the Wireless LAN Card (For CardBus Adapter)        |     |

#### 11Mbps Wireless LAN Card User's Manual

| Chapter 7 Troubleshooting    | 35 |
|------------------------------|----|
| Appendix A Limited Warranty  |    |
| Wireless LAN Hardware        |    |
| Wireless LAN Software        |    |
| Appendix B Setting Up TCP/IP |    |
| For Windows 98/ME            |    |
| For Windows 2000/XP          | 41 |
| <u>Glossary</u>              | 43 |

## **About This Manual**

This manual was written for the following type of wireless adapter:

• 32-bit CardBus Adapter

For brevity, throughout this manual **Wireless LAN Card** is used to indicate all the types. Also, the following terms/abbreviations are used interchangeably:

- Access Point AP
- Peer-to-Peer Ad Hoc
- Wireless LAN WLAN
- Ethernet network LAN network

This User's Manual contains information on how to install and configure your Wireless LAN Card. From now on, we will guide you through the correct configuration steps to get your device up and run.

## Chapter 1 Introduction

This Wireless LAN Card is an IEEE 802.11b Wireless LAN PCMCIA/USB adapter. It allows your computer to connect to a wireless network and to share resources, such as files or printers without being bound to the network wires. Operating in 2.4GHz Direct Sequence Spread Spectrum (DSSS) radio transmission, the Wireless LAN Card transfers data at speeds up to 11Mbps. Both Ad-Hoc and Infrastructure mode are supported. For network security concern, 64/128-bit Wired Equivalent Protection (WEP) algorithm is used. In addition, its standard compliance ensures that it can communicate with any 802.11b networks.

## Wireless LAN Basics

This section contains some Wireless LAN basics to help you better understand how the product work together to create a wireless network.

### Local Area Network (LAN)

Simply put, a LAN is a network that exists in a relatively limited area. A network is two or more computers connected together sharing files and peripheral devices such as printers.

The Wireless LAN Card allows you to interact with other computers without having to run cables normally associated with networks. This lets you move your computer around while staying connected to your network.

There are two ways to use the Wireless LAN Card. One way is to connect directly to one or more Wireless LAN Card equipped computers, forming an Ad-Hoc wireless network. The second way is to connect to an Access Point that gives you access to an existing wired LAN, forming an Infrastructure wireless network.

### Ad-Hoc Mode

The Ad-Hoc Group offers peer-to-peer connections between workstations, allowing communication between computers within range that have a Wireless LAN Card installed. A wireless Ad-Hoc network can also access a wired LAN's TCP/IP service (such as e-mail and the Internet) by using a TCP/IP software router on an Ethernet equipped PowerBook or notebook.

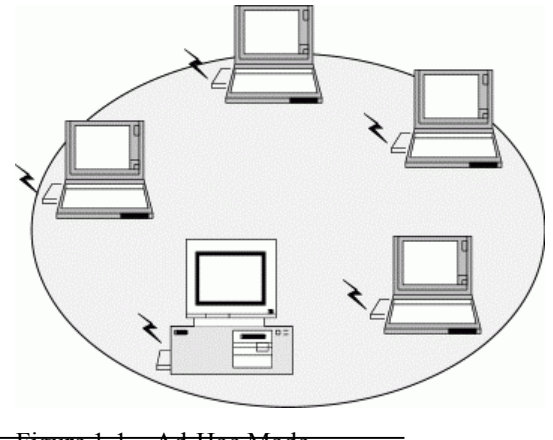

Figure 1-1 Ad-Hoc Mode

## Infrastructure Mode

The Infrastructure network uses an AP or several APs as a gateway, linking the wireless network to a wired LAN. As a result, portable workstations or desktops on your wireless network have access to all of the features of your wired LAN including e-mail, Internet access, network printers and file server.

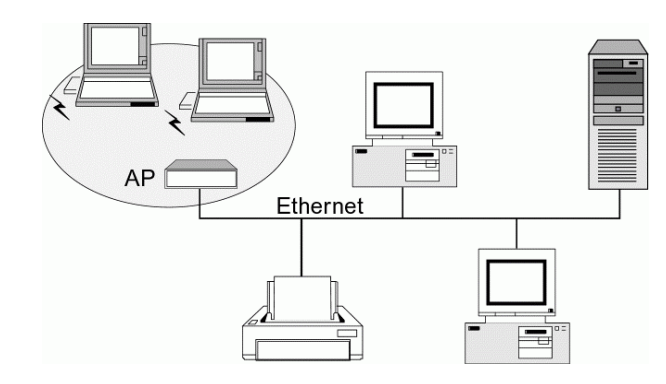

Figure 1-2 Infrastructure Mode

### Roaming

Multiple Access Points can be installed to extend the wireless service coverage area for seamless wireless access. Within an extended service area, all Access Points and wireless clients must have the same Service Set Identity (SSID). Roaming among different Access Points is controlled automatically to maintain the wireless connectivity at all times.

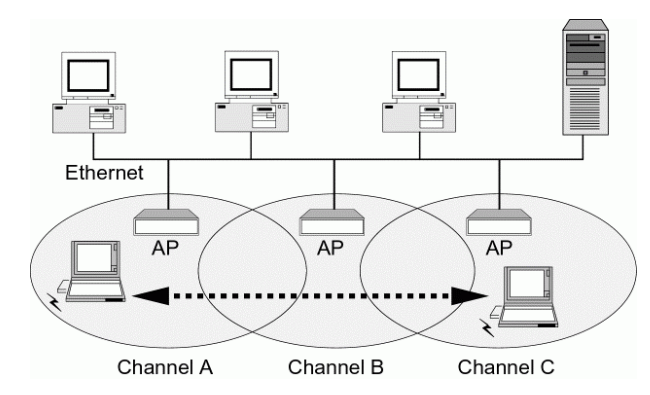

Figure 1-3 Roaming Across Multiple Access Points

# Chapter 2 Installing the Wireless LAN Card

This chapter describes the installation process of the driver and software for the Wireless LAN Card. Proper driver installation is to allow the device to operate on your host computer while the utility software, Wireless LAN Utility, is to help you configure and monitor your Wireless LAN Card.

In case you need to install the driver and software for any reason, follow the instructions described in this chapter.

**Note:** The installation procedures are basically the same in Windows operating system. The following description uses Windows XP as the example environment.

## **System Requirements**

To use the Wireless LAN Card, your computer must meet the following minimum requirements:

- Pentium-class PC, 300MHz or better recommended
- 64 MB of RAM, additional memory recommended
- Hard disk space at least 30 Mbytes
- Windows© 98(SE)/Me/2000/XP
- UL listed I.T.E. computers
- For CardBus wireless adapter: 32-bit Cardbus expansion slot

### Installing Wireless LAN Driver and Software

#### Part 1: Installing Driver

Follow these steps to install the Wireless LAN Card driver and software.

- 1. Close all Windows programs that are running and insert the provided Software Utility CD into your CD-ROM drive
- 2. Insert your wireless adapter into the PCMCIA slot of your computer. The Windows Plug-and-Play feature will detect the new device.
- 3. Select Install from a list or specific location (Advance) and click Next.

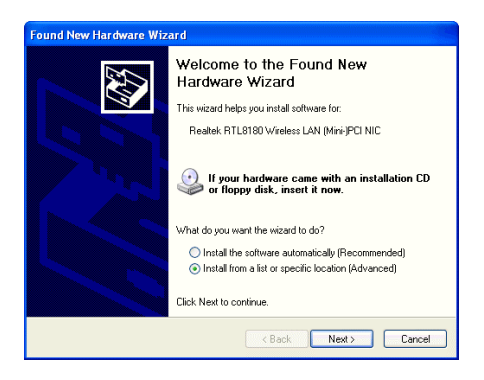

4. With Include this location ... selected, click Browse to locate the driver from D:\Utility&Driver of the Software Utility CD where D is the drive letter.

| lease ch   | ioose your search and installation options.                                                                                                    |
|------------|----------------------------------------------------------------------------------------------------|
| 💿 Sei      | sch for the best driver in these locations.                                                                                                    |
| Use<br>pat | the check boxes below to limit or expand the default search, which includes local<br>is and removable media. The best driver found will be installed.  |
| 1          | Search removable media (floppy, CD-ROM)                                                                                                    |
| 1          | Include this location in the search:                                                                                                    |
|            | D:\Utility&Driver\WinVP I Browse                                                                                                    |
| ODor       | n't search. I will choose the driver to install.                                                                                                    |
| Cho<br>the | ose this option to select the device driver from a list. Windows does not guarantee the<br>driver you choose will be the best match for your hardware. |
|            |                                                                                                    |

5. If Windows logo compatibility message appears, click **Continue Anyway** to proceed with the installation.

| Hardwa | re Installation                                                                                                    |
|--------|----------------------------------------------------------------------------------------------------|
| 1      | The software you are installing for this hardware:<br>Realtek RTL8180 Wireless LAN (Mini-jPCI NIC<br>has not passed Windows: Logo testing to verify its compatibility<br>with Windows XP. [Tell me why this testing is important].<br>Continuing your installation of this software may impair<br>or destabilize the correct operation of your system<br>either immediately or in the future. Microsoft strongly<br>recommends that you stop this installation now and<br>contact the hardware evendor for software that has<br>passed Windows Logo testing. |
|        | Continue Anyway                                                                                                    |

6. Click Finish.

| Found New Hardware Wizard |                                                      |  |  |
|---------------------------|------------------------------------------------------|--|--|
|                           | Completing the Found New<br>Hardware Wizard          |  |  |
|                           | The wizard has finished installing the software for: |  |  |
|                           | Realtek RTL8180 Wireless LAN (Mini-)PCI NIC          |  |  |
|                           | Click Finish to close the wizard.                    |  |  |
|                           | K Back Finish Cancel                                 |  |  |

## Part 2: Installing Software

1. Run Setup.exe from D:\Utility&Driver folder of the Software Utility CD where D is the drive letter. When the welcome screen pops up, click Next.

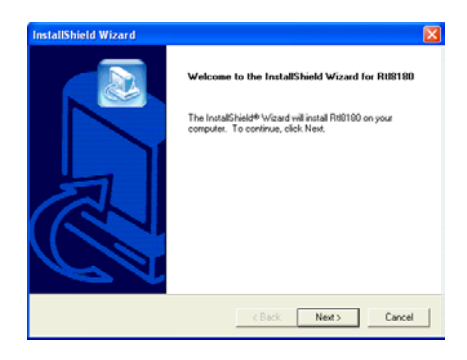

2. When the License Agreement screen appears, click Yes.

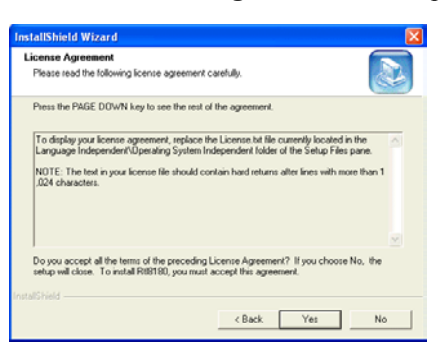

3. Click **Finish** when the following screen appears.

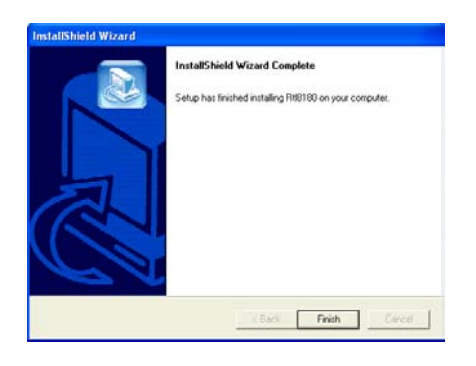

#### Note: If you need to set up the TCP/IP address or the subnet mask, refer to "Appendix B Setting Up TCP/IP" for details.

# Chapter 3 Using Wireless LAN Utility

Once your wireless adapter driver and software is properly installed, the provided Wireless LAN Utility is ready for use. You should be able to find the wireless icon on your system tray. See the ensuing subsections for instructions on using the vendor-provided wireless utility.

## Accessing Vendor's Wireless LAN Utility

To access vendor-provided Wireless LAN Utility:

1. Double-click the wireless icon on the system tray.

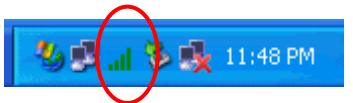

2. Click the **Advanced** button.

| Connect to Wireless Network                                                                                                    |
|----------------------------------------------------------------------------------------------------|
| The following wireless network(s) are available. To access a<br>wireless network, select it from the list, and then click Connect. |
| Available wireless Networks:                                                                                                    |
| ASKRD<br>ASKRD<br>Soft4                                                                                                    |
| This wireless network require the use of a network key(WEP). To<br>access the network, type the key, then click Connect.           |
| Network key:                                                                                                    |
| Confirm network key:                                                                                                    |
| If you are having difficulty connecting to a network, click Advanced.                                                              |
| Advanced Connect Cancel                                                                                                    |

3. The vendor-provided utility is launched. You may click the menu on the left to execute corresponding tasks.

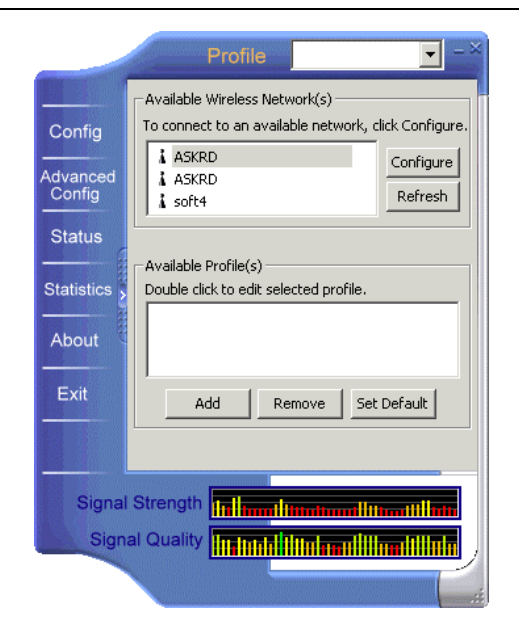

#### Notice When Assessing Wireless LAN Utility under Windows XP

Aside from using the vendor's WLAN utility for configuration, Windows XP includes a **Wireless Zero Configuration Utility** for you to configure your wireless adapter. By default, your wireless adapter is managed by Windows XP-included wireless utility. Under this circumstance, you will be prompted with the "You are in "Windows Config" mode" message if you try to access vendor-provided utility by double-clicking vendor's wireless icon in the system tray.

You can choose to configure your wireless network via either the vendor's Wireless LAN Utility or Windows XP-included wireless utility.

#### Using Vendor's Wireless LAN Utility

To use the vendor's WLAN utility for configuration purposes, you should disable the Windows XP-included wireless utility by these steps:

4. Double-click the Windows XP wireless tray icon and then click Properties (or Advanced). Then select Wireless Networks tab.

| Windows | XP | wireless | icon |     |        | · Vendor' | s wireless icor |
|---------|----|----------|------|-----|--------|-----------|-----------------|
|         |    |          |      | ₩₿. | al 🗞 🍕 | 11:48 PM  |                 |

2. On the Wireless Networks tab, uncheck the Use Windows to configure my wireless network settings box and click OK. This will restore the Wireless Networks tab in wireless LAN utility.

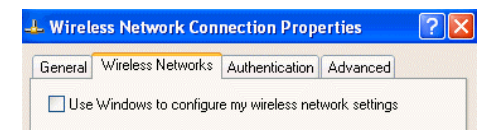

#### Reverting back to Windows XP-included Wireless Utility

Double-click the Windows wireless icon (not the vendor's WLAN utility icon) and then click **Advanced** (or **Properties**). Click the **Wireless Networks** tab and check the **Use Windows to configure my wireless network settings** box and click **OK**.

| 🕹 Wirel | ess Network Con     | nection Prop      | erties        | ? |
|---------|---------------------|-------------------|---------------|---|
| General | Wireless Networks   | Authentication    | Advanced      |   |
| 🔽 Use   | Windows to configur | e my wireless net | work settings |   |

## Configuration

The Config screen comprises two sections: Available Wireless Networks and Available Profiles.

### **Available Wireless Networks**

The utility automatically searches and displays available "open" wireless networks in this list. Highlighting a network will pop up the related parameters used by the network.

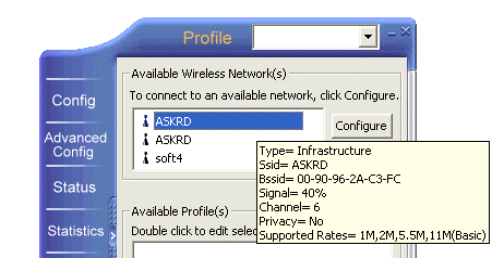

If you select a network and click **Configure**, you can configure the WEP and 802.1x settings.

| P      | letwork Name(SSID): ASKRD                                                                                                    |
|--------|----------------------------------------------------------------------------------------------------|
| Г      | -Wireless network key(WEP)                                                                                                    |
|        | This network requires a key for the following:                                                                                                |
|        | Data encryption(WEP enabled)                                                                                                    |
|        | ☐ Network Authentication(Shared mode)                                                                                                    |
|        | Network key:                                                                                                    |
|        | Confirm network key:                                                                                                    |
|        | Key index (advanced):                                                                                                    |
| r<br>r | Enable IEEE 802.1x authentication for this network<br>This is a computer-to-computer(ad hoc) network; wireless<br>access points are not used. |
|        | OK Cancel                                                                                                    |

### **Available Profiles**

This section allows you to add, edit and remove a profile.

To add a new profile, click Add and then set up these parameters:

| Screen Item    | Description                                                                                                    |
|----------------|----------------------------------------------------------------------------------------------------|
| SSID           | Specifies the name of the WLAN group you want to participate in.                                                                                                    |
|                | <b>For Ad Hoc mode:</b> A network name is <b>mandatory</b> . The SSID for all stations in a single Ad Hoc network must be same.                                                                                |
|                | <b>For Infrastructure mode:</b> If using the special SSID " <b>any</b> ", your Wireless LAN Card will connect to the first compatible and "open" AP with the best signal strength within the connection range. |
| WEP            | Specifies whether to enable WEP settings. See next section for more information.                                                                                                    |
| 802.1x         | Do not check the "Enable IEEE 802.1x authentication for this network" option unless you are going to join a 802.1x-enabled wireless network.                                                                   |
| Operating Mode | To join an Ad-Hoc network, check the "This is a computer-to-<br>computer (ad-hoc) network" check box.                                                                                                    |
|                | To join an Infrastructure network where an AP is required, leave the "This is a computer-to-computer (ad-hoc) network" check box unchecked.                                                                    |

#### WEP Settings

In the **WEP** section you may take additional measures to secure your network by using WEP (Wired Equivalent Privacy). If encryption is not necessary, just leave the **Data encryption(WEP enabled)** check box empty. To enable WEP, take the steps below:

- 1. Check the **Data encryption (WEP enabled)** check box.
- 2. In the Network Authentication (Shared Mode) item, select this check box to use Shared Key or leave it empty to use Open Key. You should use the same authentication method as used by your targeted wireless network.
  - **Open Key:** If your targeted wireless network uses **Open Key**, your authentication request will be always accepted regardless of your WEP keys. You are allowed to join the network assuming that your SSID matches the SSID of the targeted wireless network.

- Shared Key: If your targeted wireless network uses Shared Key, your wireless adapter must be set to use correct WEP to pass the authentication. If selected, your wireless adapter must use identical WEP keys as the targeted wireless network.
- 3. In the **Network key** and **Confirm network key** fields, enter 40bits or 104bits WEP keys in hexadecimal format. Note that the WEP keys must be the same as your target wireless network.

When using **Hexadecimal** format, only digits 0-9 and letters a-f, A-F are allowed. Make sure to enter the character matching the required key format and length as below:

#### Hexadecimal digits

| 40 bits  | 10 hexadecimal digits |
|----------|-----------------------|
| 104 bits | 26 hexadecimal digits |

4. In the Key index (advanced) field, select an index for the key you entered.

After finishing all required settings, click **OK**. You will return to the **Config** screen and found the new profile named after the SSID you entered in the **Available Profiles** list.

|                    | Profile -×                                                                                                    |
|--------------------|----------------------------------------------------------------------------------------------------|
| Config             | Available Wireless Network(s)<br>To connect to an available network, click Configure.                                                                                                    |
| Advanced<br>Config | ASKRD     Configure     ASKRD     Soft4     Refresh                                                                                                    |
| Status             | Available Profile(s)                                                                                                    |
| About              | Double click to edit selected profile.                                                                                                    |
| Exit               | Add Remove Set Default                                                                                                    |
|                    |                                                                                                    |
| Signal<br>Signa    | Strength In Anna Inneana Innean Innean Inne |
|                    |                                                                                                    |

## Advanced Configuration

The following table lists the parameters on this screen:

| Screen Item                 | Description                                                                                                    |
|-----------------------------|----------------------------------------------------------------------------------------------------|
| Ad Hoc default channel      | This setting determines which channel is to be used if your wireless adapter is the first to start an Ad Hoc network.                                                                                                    |
|                             | When selecting a channel, make sure to select a legal channel according to your frequency domain.                                                                                                    |
| Encryption                  | Specifies the encryption as WEP, TKIP or AES.                                                                                                    |
| Preamble Mode               | The preamble is part of the IEEE 802.11b physical layer<br>specification. All 802.11b devices are mandatory to support the<br>long preamble format, but may optionally support the short<br>preamble. This Wireless LAN Card supports the short preamble.<br>The <b>Short</b> option allows to communicate with other 802.11b<br>devices which support short preamble to boost the throughput. The<br><b>Long</b> option is typically used in a "noisy" network. Make sure to<br>use the appropriate preamble type according to your network<br>environment. |
| Show icon in system<br>tray | Specifies whether to show wireless icon in the system tray.                                                                                                    |
| Radio Off                   | Allows to disable/enable RF signal.                                                                                                    |
| Power Save                  | Specifies the power save mode to be used.                                                                                                    |
| Rescan                      | Allows to rescan the current associated network.                                                                                                    |

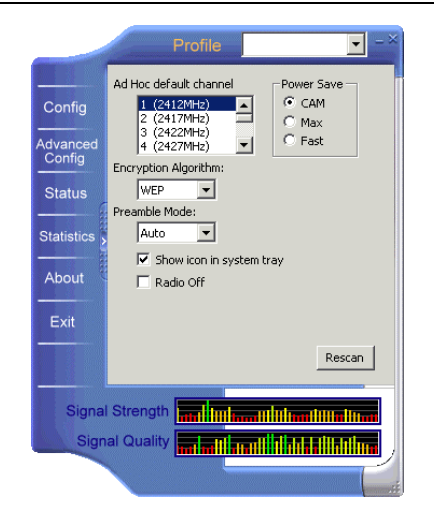

### Status

This screen displays the detailed informatoin on your current wireless connecton.

|                    | Profile                                                                        | ▼ = 3                                                |
|--------------------|--------------------------------------------------------------------------------|------------------------------------------------------|
| Config             | Manuracturer<br>NDIS Driver Version<br>Using Short Radio Headers<br>WEP Status | = Realtek<br>= 5.134.0408.2003<br>= No<br>= Disabled |
| Advanced<br>Config | Authentication Type<br>Channel Set<br>MAC Address                              | = Open<br>= FCC<br>= 00:E0:4C:81:88:12               |
| Status             | 2 Mbps Data Rate<br>2 Mbps Data Rate<br>5.5 Mbps Data Rate                     | = basic<br>= Basic<br>= Basic                        |
| Statistics         | Channel (Frequency)                                                            | = 6 (2437 MHz)                                       |
| About (            | SSID<br>Network Type                                                           | = ASSociated<br>= ASKRD<br>= Infrastructure          |
| Exit               | Associated AP MAC<br>Associated AP IP                                          | = CAM<br>= 00:90:96:2A:C3:FC<br>=                    |
|                    | Up Time (hh:mm:ss)                                                             | = 0:41:54                                            |
| Signal Strength    |                                                                                |                                                      |
|                    |                                                                                |                                                      |

### **Statistics**

This screen displays the statistics data on your current wireless connecton. You can optionally click the Reset button to set the couter to zero.

|            | Profile                | ▼ =>                                     |
|------------|------------------------|------------------------------------------|
|            | Counter Name           | Value                                    |
|            | T× OK                  | 1774                                     |
| Config     | Tx Error               | 20                                       |
|            | Tx Retry               | 285                                      |
| Advanced   | Tx Beacon OK           | 0                                        |
| Config     | Tx Beacon Error        | 0                                        |
|            | R× OK                  | 5294                                     |
| 01-1       | Rx Packet Count        | 5294                                     |
| Status     | Rx Retry               | 6681                                     |
|            | Rx CRC Error(0-500)    | 28411                                    |
| Statistics | Rx CRC Error(500-1000) | 820                                      |
|            | Rx CRC Error(>1000)    | 15624                                    |
|            | Rx ICV Error           | 0                                        |
| About 3    |                        |                                          |
|            |                        |                                          |
| Exit       |                        |                                          |
|            |                        | Reset                                    |
| Signa      | Strength               | la la la la la la la la la la la la la l |
| Sigr       | al Quality             | lation talenatation                      |
|            |                        |                                          |

## About

The About screen displays information about the utility version.

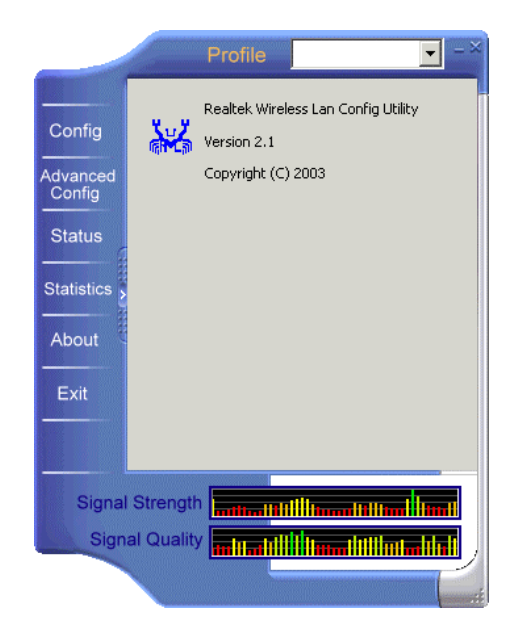

## Chapter 5 Windows XP Wireless Zero Configuration Utility

Windows XP provides built-in Wireless Zero Configuration utility for wireless configuration and monitoring. You can choose to configure your wireless network via either the wireless LAN utility as described in preceding section, or to use the Windows XP Wireless Zero Configuration utility.

This section only provides the essential instructions on using Windows XP wireless utility to get your wireless network established. For more information please refer to Windows XP on-line help.

#### **Connecting to an Access Point or Wireless LAN Card**

To connect to an existing Access Point/Wireless LAN Card, take out the following steps:

1. Right-click the Wireless Connection icon on the system tray and select View Available Wireless Networks from the context menu.

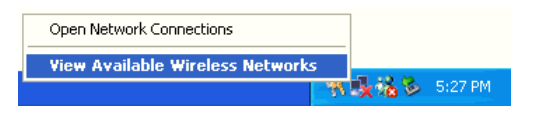

Note: Depending on whether your wireless network is established, the context menu may come with different items.

2. When the **Connect to Wireless Network** window pops up, you will see all the Access Points or Wireless LAN Cards that are available in the air. Select the wireless network you want to connect to .

| Connect to Wireless Network                                                                                                    | J |
|----------------------------------------------------------------------------------------------------|---|
| The following network(s) are available. To access a network, select<br>it from the list, and then click Connect.<br>Available <u>n</u> etworks:                                             |   |
| Askey-WLan     Askey-WLan     IEEE 802.11 LAN     Illop     Inelins     This network requires the use of a network key (WEP). To access this network, type the key, and then click Connect. |   |
| Network key:       11 aabbccddeelfaabbccddeelf         If you are having difficulty connecting to a network, click Advanced.         Advanced       Connect         Cancel                  |   |

Figure 5-1 Windows XP Configuration Utility-Connect to Wireless Network

3. If the target Access Point/Wireless LAN Card has been set with WEP key, you must enter the same WEP key in the **Network key** field. Otherwise, leave it blank.

4. Click **Connect**, then you will join the target network and this dialog window will disappear. When your wireless connection is established, the connection icon appears as below:

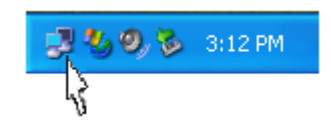

**Note:** If the wireless connection can't be established, double-click the connection icon and then click **Properties**. Go to **Authentication** tab first to make sure that you use the correct authentication type for the Wireless LAN Card. For more information, refer to "Authentication" on page 28.

### **Viewing Wireless Connection Status**

After you successfully connect to the Access Point or Wireless LAN Card, double-click the icon in the system tray again. This will open the **Wireless Network Connection Status** window where you can see the general data of the Wireless LAN Card, such as Status, Duration, Speed, Signal Strength, etc.

| aeneral Support    |                |
|--------------------|----------------|
| Connection         |                |
| Status:            | Connected      |
| Duration:          | 00:06:10       |
| Speed:             | 11.0 Mbps      |
| Signal Strength:   | T 1088         |
| Activity           | -              |
| Sent —             | — 🛃 — Received |
| Packets:           | 17   8         |
| Properties Disable |                |

Figure 5-2 Windows XP- Connection Status

## **Configuring Your Wireless Properties**

To configure your wireless properties, open the **Wireless Network Connection Status** window as described above, and then click the **Properties** button. This will open the **Wireless Network Connection Properties** window which allows you to configure more detailed items of the Wireless LAN Card. The following describes each tab of the properties window to help you do more settings of the Wireless LAN Card.

#### General

This tab allows you to specify the network methods to be used with your Wireless LAN Card. The network policy depends on your wireless network. For TCP/IP protocol, you should configure its properties as instructed by your network administrator. For more information on TCP/IP setting, please refer to "Appendix B Setting Up TCP/IP" on page 39.

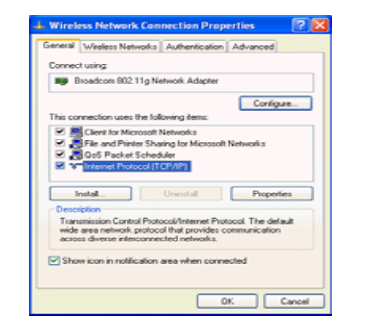

Figure 5-3 Windows XP Connection Properties -General

#### Wireless Networks

This tab contains two sections: Available networks and Preferred networks described as below.

Under Available networks section, you can also see all the Access Points and Wireless LAN Cards available in the air. Click Refresh to update the list of Access Points and Wireless LAN Cards.

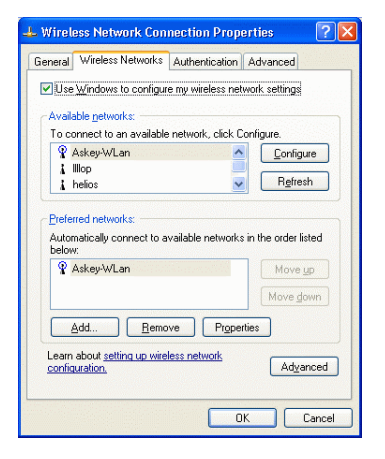

Figure 5-4 Windows XP Connection Properties-Wireless Networks

Under **Preferred networks** section, you can add any wireless networks that you wish to connect to. To do this, just click **Add** to add more Access Points or Wireless LAN Cards to the list.

After you click the **Add** button, the **Wireless Network Properties** window pops up. Type your network name (SSID) and, if needed, the wireless network WEP settings. Once the Access Point or Wireless LAN Card that you want to connect to has been set with WEP key, you must type the same WEP key as the Access Point's or Wireless LAN Card's.

| Network name (SSID):  | Askey-WLan               |
|-----------------------|--------------------------|
| Wireless network key  | (WEP)                    |
| This network requires | a key for the following: |
| Data encryption       | (WEP enabled)            |
| Network Authen        | tication (Shared mode)   |
| Network <u>k</u> ey:  | aabbccddeeffaabbccddee   |
| Key <u>f</u> ormat:   | Hexadecimal digits       |
| Key jength:           | 104 bits (26 digits)     |
| Key index (advanced): | 0                        |
| The key is provided   | d for me automatically   |

Figure 5-5 Windows XP-Add Preferred Networks

After you add several profiles into **Preferred networks**, you can change the order in which connection attempts to preferred networks are made. Just select the target wireless network and click **Move up** or **Move down** to move it to a desired position.

#### To Access Certain Wireless Network Only

If you just want to access certain wireless network type, click the **Advanced** button on the **Wireless Networks** tab to open the **Advanced** window. You can choose to connect to the following networks:

- Any available network (access point preferred)
- Access point (infrastructure)
- Computer-to-computer (Peer-to-Peer Group)

The default network type is **Any available network (access point preferred)**. In this network type, your device will connect to any Access Points or Wireless LAN Cards available in the air but Access Point always demands higher connection attempt priority.

Once you finish the advanced setting, your wireless station will then connect to your desired network and the connected network will be listed under **Available networks**.

| Networks to access<br>[Any available network (access point preferred]<br>Access point (infrastructure) networks only<br>Computer-to-computer (ad hoc) networks only |
|----------------------------------------------------------------------------------------------------|
| • <u>-</u> + · · · · · · · · · · · · · · · · · ·                                                                                                    |
|                                                                                                    |

Figure 5-6 Windows XP Configuration Utility-Set up a Network to Aceess

#### Authentication

This tab allows you to configure the authentication settings of your Wireless LAN Card. The most important setting for the Wireless LAN Card is to disable **Enable network access control using IEEE802.1X** to ensure successful connection between the Wireless LAN Cards and Access Points or other Wireless LAN Cards. You must disable this function for any reason. Otherwise, there may be some problems happening during connection. For other settings, we recommend you keep the default settings to minimize the problems during connection.

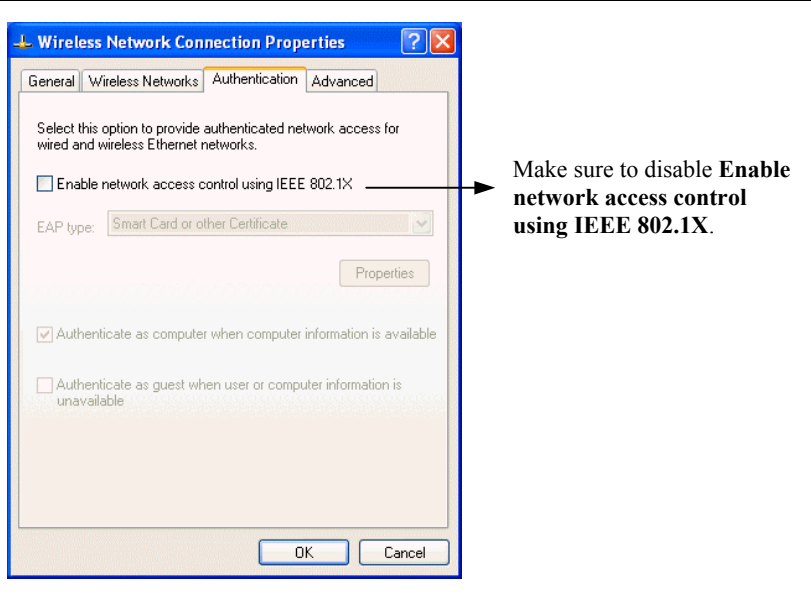

Figure 5-7 Windows XP Connection Properties – Authentication

# Chapter 6 Uninstalling the Wireless LAN Card

Should you need to uninstall the Wireless LAN Card and application software for any reason,, you should uninstall the associated software and then remove the hardware from your computer. Please proceed as follows.

### Uninstalling the Wireless LAN Card Software

Note: Before uninstalling the Wireless LAN Card software, please disable the utility by right-clicking the utility tray icon and select Close from the context menu. The icon will disappear to indicate that the utility is not in operation.

- 1. Close all programs that are currently running.
- 2. In Control Panel, double-click the Add or Remove Programs icon.

3. Select **Rtl8180** from the list and click **Change/Remove**.

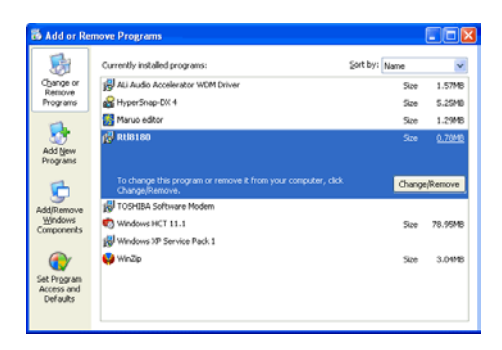

4. Select **Remove** and click **Next**.

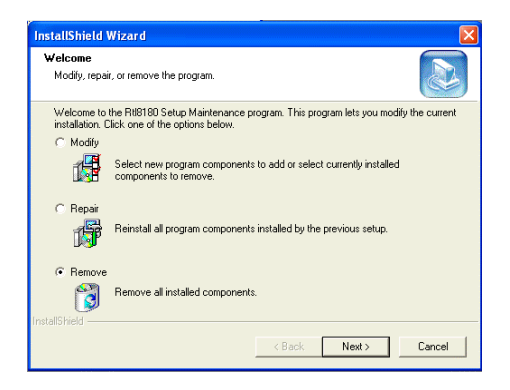

5. Click **OK** to proceed.

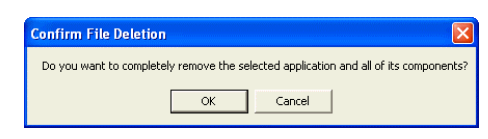

6. Click **Finish** to complete the removal.

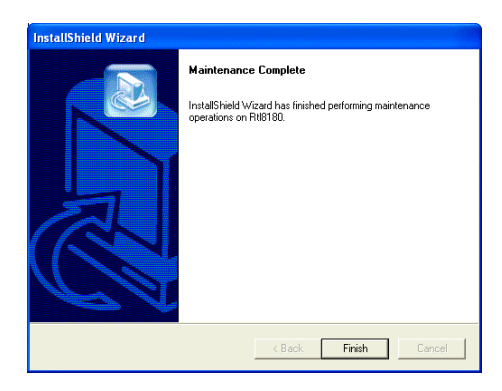

## Removing the Wireless LAN Card (For CardBus Adapter)

To permanently remove the CardBus adapter from your computer, make sure that you have removed the software before you proceed to remove the hardware.

The Wireless LAN Card complies with the PCMCIA standard that allows devices to be inserted into and removed from the computer's PCMCIA slot when the computer is powered on. For a PCMCIA device, it is recommended that you follow the standard Windows procedure for disconnecting a PCMCIA device from your computer. The following steps assume a Windows 98 environment:

- 1. On the system tray, right-click the PCMCIA icon, and then click Adjust PC Card Properties.
- 2. Select the Wireless LAN Card which you want to remove, click Stop.
- 3. When the message appears that tells you it is safe to remove device, click OK and remove the Wireless LAN Card from the computer.
- 4. Click OK to exit the PC Card (PCMCIA) Properties window.

## Chapter 7 Troubleshooting

#### **Cannot Install under Windows 2000**

When I installing the software under Windows 2000, I received the error message: "1608: Unable to create InstallDriver instance" and the program stopped installing.

This error occurs when the Microsoft Network Client is not installed under Windows 2000. To install this network component:

- 1. Go to Control Panel and double-click the Network and Dial-up Connections icon. Right-click on the Local Area Connection, then select Properties.
- 2. Click Install > Client > Add > Client for Microsoft Networks > OK.
- 3. The Microsoft Network Client is now installed. Manually restart your computer to enable the changes.
- 4. Then re-try to install the software as described in this manual.

#### **Radio Interference**

You may be able to eliminate any interference by trying the following:

- Reseat the Wireless LAN Card.
- Increase the distance between the wireless computers and the device causing the radio interference.
- Plug the computer equipped with the Wireless LAN Card into an outlet on a different branch circuit from that used by the affecting device.
- Consult the dealer or an experienced radio technician for help.
- Keep the computer with the Wireless LAN Card away from the microwave oven and large metal objects.

#### **Card Not Detected**

If the Wireless LAN Card is not detected by Windows, try the following:

- Make sure the Wireless LAN Card is properly inserted in the computer.
- For Cardbus wireless adapter, make sure you are using 32-bit Cardbus expansion slot and the slot is working.
- Contact your dealer for additional testing if there is a hardware problem with the Wireless LAN Card.

#### **Cannot Connect to Another Wireless LAN Card**

If you cannot make a connection to another Wireless LAN Card from your computer, it could be due to one of the following reasons:

- Incorrect SSID. Make sure the SSID is the same for all computers that have a Wireless LAN Card.
- Changes are not being recognized by your computer. Restart your computer.
- If in Ad-Hoc mode, make sure the Log on to Windows NT domain check box is not selected in the Client for Microsoft Networks **Properties** dialog box in the Network Configuration tab.
- Incorrect IP Address or Subnet Mask. Check these settings in the TCP/IP Properties dialog box in the Network Configuration tab.

#### **Poor Link Quality**

If the Link Quality display stays in the poor range, it could be due to one of the following reasons:

- Radio interference.
- Distance between Wireless LAN Card and the target Access Point or wireless client is too far. Decrease the distance between the Wireless LAN Card and Access Point or wireless client.

#### **Cannot Connect to Access Point**

If you cannot make a connection to the Access Point, it could be due to one of the following reasons:

- Make sure the Access Point have no physical connection problems.
- Make sure the SSID for the Wireless LAN Card is the same as the Access Point.
- Make sure the security settings are the same as that of Access Point.

# Appendix A Limited Warranty

### Wireless LAN Hardware

The seller warrants to the end user ("Customer") that this hardware product will be free from defects in workmanship and materials, under normal use and service, for 1 year from the date of purchase from the seller or its authorized reseller. The seller's sole obligation under this express warranty shall be, at the seller's option and expense, to repair the defective product or part, deliver to Customer an equivalent product or part to replace the defective item, or if neither of the two foregoing options is reasonably available. The seller may, in its sole discretion, refund to the Customer the purchase price paid for the defective product. All products that are replaced will become the property of the seller. Replacement products may be new or reconditioned.

## Wireless LAN Software

The seller warrants to Customer that each software program licensed from it, except as noted below, will perform in substantial conformance to its program specifications, for a period of 1 year from the date of purchase from the seller or its authorized reseller. The seller warrants the media containing software against failure during the warranty period. No updates are provided. The seller's sole obligation under this express warranty shall be, at the seller's option and expense, to refund the purchase price paid by Customer for any defective software product, or to replace any defective media with software which substantially conforms to applicable seller published specifications. Customer assumes responsibility for the selection of the appropriate application programs and associated reference materials. The seller makes no warranty or representation that its software products will meet Customer's requirements or work in combination with any hardware or software applications provided by third parties, that the operation of the software products will be uninterrupted or error free, or that all defects in the software products will be corrected. For any third party products listed in the seller software product documentation or specifications as being compatible, the seller will make reasonable efforts to provide compatibility, except where the non-compatibility is caused by a defect in the third party's product or from use of the software product not in accordance with the seller's published specifications or user manual.

# Appendix B Setting Up TCP/IP

This section contains instructions for configuring the TCP/IP protocol of the Wireless LAN Card. The IP address policy depends on your wireless network. You should configure your TCP/IP protocol as instructed by your network administrator.

## For Windows 98/ME

- 1. Double-click the Network icon on the Control Panel.
- 2. Click the **Configuration** tab of the **Network** dialog box.

3. In the network components list, select the TCP/IP protocol of your Wireless LAN Card, e.g., TCP/IP ->Realtek RTL8180 Wireless ... and then click Properties.

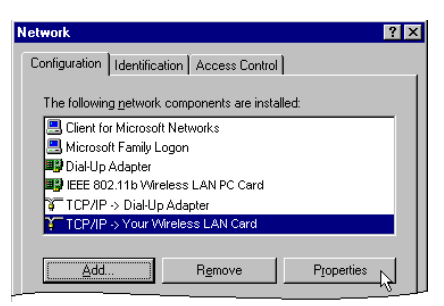

4. On the **IP** Address tab, choose one of the methods as required:

#### Option A: Click Specify an IP address.

In the IP Address box, enter a valid four-component IP address, either a public or private one as required.

In the Subnet Mask box, enter a valid four-component IP address.

Then select the Gateway tab and enter your gateway information.

#### **Option B:** Select **Obtain an IP address automatically**.

Then an IP address will be automatically assigned to your computer.

5. Click **OK** to return to **Network** dialog box and click **OK** again to finish configuration. If your TCP/IP properties have been modified, you will be prompted to restart your computer. Click **Yes** to have new settings take effect.

## For Windows 2000/XP

- 1. Double-click Network Dial-up Connections (Windows 2000) or Network Connections (Windows XP) on Control Panel, then Network Connections.
- 2. Right-click the Realtek RTL8180 Wireless ... icon and click Properties.

| 🕹 Wireless Network Connection Properties 🛛 🛛 🛛                                                                                                    |
|----------------------------------------------------------------------------------------------------|
| General Wireless Networks Authentication Advanced                                                                                                    |
| Connect using:                                                                                                    |
| Broadcom 802.11g Network Adapter                                                                                                    |
| Configure                                                                                                    |
| This connection uses the following items:                                                                                                    |
| Client for Microsoft Networks                                                                                                    |
| File and Printer Sharing for Microsoft Networks      One Declark Coherenter                                                                                                    |
| Gos Packet Scheduler      Gos Packet Scheduler      Gos Packet Sc |
|                                                                                                    |
| Install Uninstall Properties                                                                                                    |
| Description                                                                                                    |
| Transmission Control Protocol/Internet Protocol. The default<br>wide area network protocol that provides communication<br>across diverse interconnected networks.                                                                                                    |
|                                                                                                    |
| Show icon in notification area when connected                                                                                                    |
|                                                                                                    |
|                                                                                                    |
|                                                                                                    |

3. On the General tab, highlight Internet Protocol (TCP/IP) and then click Properties.

**Option A: Use fixed IP address.** 

Enable the Use the following IP Address option. Enter the IP address, Subnet Mask and Default gateway. Then click OK.

**Option B: Use dynamic IP address** 

Select Obtain an IP address automatically.

4. Close the Local Area Connection Properties window. For Windows 2000, if prompted, click Yes to restart your computer.

# Glossary

| 10BaseT        | An IEEE standard (802.3) for operating 10 Mbps Ethernet networks (LANs) with twisted pair cabling and a wiring hub.                                                                                                    |
|----------------|----------------------------------------------------------------------------------------------------|
| Access Point   | An internetworking device that seamlessly connects wired and wireless networks. Access Points combined with a distributed system support the creation of multiple radio cells that enable roaming throughout a facility.                                                                                                    |
| Ad-Hoc         | A network composed solely of stations within mutual communication range of each other (no Access Point connected).                                                                                                    |
| BSS            | Basic Service Set. A set of stations controlled by a single coordination function.                                                                                                    |
| Channel        | A medium used to pass protocol data units that can be used simultaneously in the same volume of space by other channels of the same physical layer, with an acceptably low frame error ratio due to mutual interference.                                                                                                    |
| ESS            | <i>Extended Service Set.</i> A set of one or more interconnected Basic Service Sets (BSSs) and integrated Local Area Networks (LANs) can be configured as an Extended Service Set.                                                                                                    |
| Ethernet       | The most widely used medium access method, which is defined by the IEEE 802.3 standard. Ethernet is normally a shared media LAN; i.e., all the devices on the network segment share total bandwidth. Ethernet networks operate at 10Mbps using CSMA/CD to run over 10BaseT cables.                                                                                                    |
| Gateway        | A network component that acts as an entrance to another network.                                                                                                    |
| IEEE 802.11    | The IEEE 802.xx is a set of specifications for LANs from the Institute of Electrical and Electronic Engineers (IEEE). Most wired networks conform to 802.3, the specification for CSMA/CD-based Ethernet networks or 802.5, the specification for token ring networks. 802.11 defines the standard for wireless LANs encompassing three incompatible (non-interoperable) technologies: Frequency Hopping Spread Spectrum (FHSS), Direct Sequence Spread Spectrum (DSSS), and Infrared. IEEE standards ensure interoperability between systems of the same type. |
| Infrastructure | A wireless network centered about an Access Point. In this environment, the Access Point not<br>only provides communication with the wired network but also mediates wireless network<br>traffic in the immediate neighborhood.                                                                                                    |

11Mbps Wireless LAN Card User's Manual

| IP                 | <i>Internet Protocol.</i> The standard protocol within TCP/IP that defines the basic unit of information passed across an Internet connection by breaking down data messages into packets, routing and transporting the packets over network connections, then reassembling the packets at their destination. IP corresponds to the network layer in the ISO/OSI model.                                                                                |
|--------------------|----------------------------------------------------------------------------------------------------|
| IP Address         | An IP address is a 32-bit number that identifies each sender or receiver of information sent across the Internet. An IP address has two parts: the identifier of a particular network on the Internet and an identifier of the particular device (which can be a server or a workstation) within that network.                                                                                                    |
| LAN                | <i>Local Area Network.</i> A communications network that serves users within a defined geographical area. The benefits include the sharing of Internet access, files, and equipment, such as printers and storage devices. Special network cabling (10BaseT) is often used to connect the PCs together.                                                                                                    |
| Radio<br>Frequency | <i>R</i> F, Terms: GHz, MHz, Hz — The international unit for measuring frequency is Hertz (Hz), equivalent to the older unit of cycles per second. One megahertz (MHz) is one Million-Hertz. One giga hertz (GHz) is one Billion-Hertz. The standard U.S. electrical power frequency is 60 Hz, the AM broadcast radio frequency band is 0.55–1.6 MHz, the FM broadcast radio frequency band is 88–108 MHz, and wireless 802.11 LANs operate at 2.4GHz. |
| SSID               | <i>Service Set ID</i> . A group name shared by every member of a wireless network. Only client PCs with the same SSID are allowed to establish a connection.                                                                                                    |
| Subnet Mask        | A value that defines whether your computer communicates only within your LAN or communicates outside of your LAN, where it is routed out to the rest of the Internet. A Subnet Mask that has the same first three components (for example, 255.255.255.0) is the routing pattern for a Class C address.                                                                                                    |

**TCP** *Transmission Control Protocol.* The standard transport level protocol that provides the full duplex, stream service on which many applications' protocols depend. TCP allows a process on one machine to send a stream of data to a process on another. Software implementing TCP usually resides in the operating system and uses the IP to transmit information across the network.

**WEP** *Wired Equivalent Privacy.* The optional cryptographic confidentiality algorithm specified by 802.11. The algorithm is being used to provide data confidentiality that is subjectively equivalent to the confidentiality of a wired LAN medium that does not employ cryptographic techniques to enhance privacy..

## Federal Communication Commission Interference Statement

This equipment has been tested and found to comply with the limits for a Class B digital device, pursuant to Part 15 of the FCC Rules. These limits are designed to provide reasonable protection against harmful interference in a residential installation. This equipment generates, uses and can radiate radio frequency energy and, if not installed and used in accordance with the instructions, may cause harmful interference to radio communications. However, there is no guarantee that interference will not occur in a particular installation. If this equipment does cause harmful interference to radio or television reception, which can be determined by turning the equipment off and on, the user is encouraged to try to correct the interference by one of the following measures:

- Reorient or relocate the receiving antenna.
- Increase the separation between the equipment and receiver.
- Connect the equipment into an outlet on a circuit different from that to which the receiver is connected.
- Consult the dealer or an experienced radio/TV technician for help.

This device complies with Part 15 of the FCC Rules. Operation is subject to the following two conditions: (1) This device may not cause harmful interference, and (2) this device must accept any interference received, including interference that may cause undesired operation.

FCC Caution: Any changes or modifications not expressly approved by the party responsible for compliance could void the user's authority to operate this equipment.

## **IMPORTANT NOTE:**

## FCC Radiation Exposure Statement:

This equipment complies with FCC radiation exposure limits set forth for an uncontrolled environment. This equipment should be installed and operated with minimum distance 20cm between the radiator & your body.

This device complies with FCC RF Exposure limits set forth for an uncontrolled environment, under 47 CFR 2.1093

paragraph (d)(2).

This transmitter must not be co-located or operating in conjunction with any other antenna or transmitter.